## Artikel: Formulare erstellen Sie können in KleanApp elektronische Formulare zum Bearbeiten über die App erstellen. Sie können vorgefertigte Vorlagen wählen oder die Formularfelder selbst festlegen.

Um Ihnen auf dem Weg der Digitalisierung Ihres Unternehmens bzw. Ihrer Prozesse weitere Bausteine an die Hand zu geben, haben wir ein neues Modul entwickelt, mit dem Sie Ihre Formulare elektronisch nach Ihren Anforderungen abbilden können.

Beispielsweise kann ein Arbeitsnachweis für eine Sonderreinigung, der bis dato per Zettel und Unterschrift gehandhabt wurde nun in KleanApp elektronisch abgebildet werden. Über unsere Weboberfläche erstellen Sie die einzelnen Formularfelder und über die App oder Website kann das Formular dann aufgerufen, ausgefüllt, unterschrieben und gespeichert werden. Ebenso können Fotos als Nachweis integriert werden. Hier sind ein Beispiel für eine Abnahmebestätigung und für eine Schädlingsbekämpfung/ Monitoring:

| Abnahme<br>(Allgeme                                                                                       | bestätigung<br>in)                                                           | Ihr Logo                            |
|----------------------------------------------------------------------------------------------------|------------------------------------------------------------------------------|-------------------------------------|
| Objekt:                                                                                                   | 5501 - Klinikum EINS                                                         |                                     |
| Strasse:                                                                                                  | Krankenhausstraße 19                                                         |                                     |
| PLZ, Ort:                                                                                                 | 85092, Kösching                                                              |                                     |
| Datum/Uhrzeit:                                                                                            | 02.07.2021 14:12:09                                                          |                                     |
| Benutzer:                                                                                                 | Maxima Muster                                                                |                                     |
| Art und Umf                                                                                               | ang der Arbeiten                                                             |                                     |
| Art der Tätigkeit:                                                                                        | Graffitientfernung                                                           |                                     |
| Bemerkung:                                                                                                |                                                                              |                                     |
| Graffiti in der Toile                                                                                     | ttenkabine im zweiten Stock rechts hinten                                    | entlernt.                           |
| 0                                                                                                    | en Arbeiten wurden auftragsgemäß durchg                                      | eführt. Es wurden keine Schäden vom |
| Die oben genannte<br>Dienstleister verur                                                                  | bacht.                                                                       |                                     |
| Die oben genannte<br>Dienstleister verur<br>Reklamationen sin                                             | d nur innerhalb von 24h möglich.                                             |                                     |
| Die oben genannt<br>Dienstleister verur<br>Reklamationen sin<br>benötigte Arbeitsz                        | d nur innerhalb von 24h möglich.<br>eit: 2 h                                 |                                     |
| Die oben genannt<br>Dienstleister verur<br>Reklamationen sin<br>benötigte Arbeitsz<br>benötigte Utensilie | d nur innerhalb von 24h möglich.<br>eit: 2 h<br>n: Spezial Graffitientferner |                                     |

#### Schädlingsbekämpfung/ Monitoring

| Objekt: 5501 - Klinikum EINS<br>Strasse: Krankenhausstraße 19<br>PLZ Ort: 85092 Kösching |                                                                                       |                                                                                                    |                                                                                                    |                                                                                                    |  |
|------------------------------------------------------------------------------------------|---------------------------------------------------------------------------------------|----------------------------------------------------------------------------------------------------|----------------------------------------------------------------------------------------------------|----------------------------------------------------------------------------------------------------|--|
| 02.07.20:<br>Maxima I                                                                    | 21 14:09:07<br>Muster                                                                 |                                                                                                    | ✓ Syste<br>✓ Erste<br>□ Lage<br>✓ Sich                                                                                                    | eme<br>sinri<br>splar<br>erhe                                                                                                    |  |
| Nr.<br>System                                                                            | Befall                                                                                | Art des Befalls                                                                                                    | Maßnahme                                                                                                    |                                                                                                    |  |
| 563                                                                                      | kein Befall                                                                           |                                                                                                    | -                                                                                                    |                                                                                                    |  |
| 564                                                                                      | leichter Befall                                                                       | Fluginsekten                                                                                                    | Systeme neu<br>platziert                                                                                                    |                                                                                                    |  |
| 568                                                                                      | schwerer Befall                                                                       | Schadnager                                                                                                    | Bekämpfung                                                                                                    |                                                                                                    |  |
| 236                                                                                      | leichter Befall                                                                       | Fluginsekten                                                                                                    | Monitoring                                                                                                    |                                                                                                    |  |
| 2553                                                                                     | kein Befall                                                                           | Kriechtiere                                                                                                    | Monitoring                                                                                                    |                                                                                                    |  |
| 0                                                                                        |                                                                                       |                                                                                                    |                                                                                                    |                                                                                                    |  |
|                                                                                          | 201 - N<br>Granken<br>12.07.20<br>Maxima I<br>563<br>564<br>568<br>568<br>236<br>2553 | 1901 - Klinikum caws       Grankenhausstraße 19       5092, Kösching       12.07.2021 14:09:07       Vaxima Muster       Nr.       System       563       Kein Befall       564       Beichter Befall       568       schwerer Befall       236       Leichter Befall       236       Leichter Befall       2553       kein Befall | 1901 - Klinikum EINS       Grankenhausstraße 19       5002, Kösching       12.07.2021 14:09:07       Vaxima Muster       Nr.       System       563       kein Befall       564       leichter Befall       568       schwerer Befall       568       schwerer Befall       Schadnager       236       leichter Befall       Fluginsekten       2553 | S01 - Klinikum EINS     Cnecklists       Grankenhausstraße 19     With Num       S020, Kösching     Erfat       12.07.2021 14:09:07     System       Vaxima Muster     Erfat       System     Befall       563     kein Befall       564     leichter Befall       Fluginsekten     System enu platziert       568     schwerer Befall       236     leichter Befall       236     leichter Befall       236     leichter Befall       236     leichter Befall       Fluginsekten     Monitoring |  |

Unterschrift des Benutzers

| KleanApp - | Schnelle ( | Qualitätsko | ontrolle i | n der G |
|------------|------------|-------------|------------|---------|

02.07.2021, Walting Datum, Ort

KleanApp - Schnelle Qualitätskontrolle in der Gebäudereinigung www.kleanapp.de Die erstellten Formulare können Sie in unser Ticketsystem oder als Auswahl beim Objekt einbinden.

Nach dem Speichern und Synchronisieren der App sind die Daten sofort über die Webseite abrufbar und die Daten/Informationen können von weiteren Stellen z.B. Innendienst/Buchhaltung weiterverarbeitet werden.

Elektronische Formulare können Sie einsetzen für:

- Auftragsbestätigung
- Objektaudits
- Arbeitsnachweis

• Zusatzfragen Qualitätskontrolle (Einhaltung QM/UM Richtlinie, Zufriedenheit, Mitarbeiter)

• Kontrolle Putzkammer, Reinigungswagen, Mitarbeiter

Um Ihnen beim Erstellen der Formulare die Arbeit zu erleichtern, können Sie unsere Vorlagen nutzen. Diese sind für den Admin unter dem Menüpunkt Stammdaten Formularvorlagen sichtbar. Zur Zeit bieten wir zu folgenden Themen Vorlagen an:

### • • Abnahme Reklamation

- Wenn Sie vom Kunden eine Beanstandung bekommen und Sie sich die Erledigung mit Unterschrift vom Kunden quittieren lassen möchten, können Sie diese Vorlage nutzen. Die Texte und Felder lassen sich auch im Nachhinein noch anpassen. Oft wird dieses Formular in das Ticketsystem eingebunden.
- • Allgemeine Abnahmebestätigung
- Mit diesem Formular können Sie sich die durchgeführten Tätigkeiten vom Kunden unterschreiben lassen. Tätigkeiten wie Unterhaltsreinigung, Glasreinigung, Grünpflege und Winterdienst sind bereits als Auswahl hinterlegt. Diese Auswahl können Sie an Ihre Unternehmensbereiche anpassen.
- • Übergabeprotokoll Arbeitsutensilien
- Hier können Sie die Ausgaben und Rückgabe von Arbeitsutensilien (Handy, Laptop, Kleidung, Schlüssel) dokumentieren.
- Bestellung

- Sie können eine Artikelliste erstellen und Ihre Mitarbeiter können die Materialien über die App bestellen. Das Formular kann direkt zu Lieferanten oder an Ihre Einkaufsabteilung geschickt werden. Sie können die Artikel nochmal auf Objektebene einschränken.
- • Schädlingsbekämpfung/ Monitoring
- Hier können Sie die durchgeführten Maßnahmen zur Schädlingsbekämpfung und das Monitoring der Bereiche / Fallen dokumentieren.
- • Objektaudit
- Wenn Sie Ihre Kundenprojekte als Gesamtes kontrollieren und z.B. für eine ISO 9001 Zertifizierung bewerten möchten, können Sie dies mit dem Formular Objektaudit tun.

Alle Vorlagen können Sie weiter bearbeiten und anpassen - zum Beispiel um Ihr Logo einzufügen.

Möchten Sie das Formular stattdessen ohne Vorlage selbst erstellen, erklären wir Ihnen in den folgenden Abschnitten wie das funktioniert. Wir gehen dabei auf die einzelnen Schritte zum Erstellen eines Formulars ein:

• Formular erstellen - Eingabefelder für die App anlegen/festlegen (über die Webseite)

- App synchronisieren und Felder testen/ggf. anpassen
- Vorhandenes Formulardesign nutzen
- Eigenes Formulardesign mit Firmenlogo erstellen (optional)

Doch egal, ob Sie die von uns erstellten Vorlagen benutzen oder selbst Formularvorlagen designen möchten, benötigen Sie das Modul Formulare. Bitte wenden Sie sich hierzu an unseren Kundensupport, wir schalten Ihnen das Modul gerne frei.

## Formular erstellen - Eingabefelder für die App anlegen/festlegen

Gehen Sie auf Stammdaten -> Formularvorlagen. Hier sind alle bereits erstellten Formularvorlagen sichtbar.

| Formularvorlagen verwalten                     |                                                       |                                                                                                    |                                                                                                    |                                                                                                    |                                                                                                    |  |  |
|------------------------------------------------|-------------------------------------------------------|----------------------------------------------------------------------------------------------------|----------------------------------------------------------------------------------------------------|----------------------------------------------------------------------------------------------------|----------------------------------------------------------------------------------------------------|--|--|
| Neuer Eintrag = neue Formularvorlage erstellen |                                                       |                                                                                                    |                                                                                                    |                                                                                                    |                                                                                                    |  |  |
| eine Spalt                                     | te hierhin, um danach zu gruppier                     | en                                                                                                    |                                                                                                    |                                                                                                    |                                                                                                    |  |  |
| vorlage                                        | Name =                                                | Letzte Änderung                                                                                                    | $\overline{\cdot}$                                                                                                    | Aktiv =                                                                                                    | Einbindung Ticketsystem                                                                                                    |  |  |
| n                                              | Q Arbeitsnachweis                                     | ٩                                                                                                    | *                                                                                                    | Q                                                                                                    | Q                                                                                                    |  |  |
| Û                                              | Arbeitsnachweis                                       | 09.09.2021 11:24                                                                                                    |                                                                                                    | Ja                                                                                                    |                                                                                                    |  |  |
| Û                                              | Arbeitsnachweis (mit Räumen)                          |                                                                                                    |                                                                                                    | Ja                                                                                                    |                                                                                                    |  |  |
|                                                | vorlage<br>htrag =<br>eine Spalt<br>vorlage<br>n<br>m | vorlagen verwalten   ntrag = neue Formularvorlage erst   eine Spalte hierhin, um danach zu gruppier   vorlage Name   n Q   Arbeitsnachweis   im Arbeitsnachweis   im Arbeitsnachweis (mit Räumen) | vorlagen verwaltenhtrag= neue Formularvorlage erstelleneine Spalte hierhin, um danach zu gruppierenvorlageNamen< Arbeitsnachweisn< Arbeitsnachweis1Arbeitsnachweis (mit Räumen) | vorlagen verwalten   ntrag = neue Formularvorlage erstellen   eine Spalte hierhin, um danach zu gruppieren   vorlage Name   n < Arbeitsnachweis   n < Arbeitsnachweis   1 Arbeitsnachweis (mit Räumen) | vorlagen verwalten   htrag = neue Formularvorlage erstellen   eine Spalte hierhin, um danach zu gruppieren   vorlage Name   Q Arbeitsnachweis   Q I   Arbeitsnachweis 09.09.2021 11:24   Ja |  |  |

Sie können hier u.a. bestehende Vorlagen bearbeiten, eine Vorschau als PDF herunterladen oder Vorlagen im Berichtsdesigner öffnen, um das Layout der Vorlage anzupassen (z.B. Firmenlogo einfügen).

Klicken Sie auf **Neuer Eintrag**, um eine neue Formularvorlage zu erstellen.

Hier geben Sie bitte zuerst die Grunddaten zur Formularvorlage ein:

# Formularvorlage neu anlegen

| Name                                                                                                    |                   |                                                                                                    |                                                                               |
|----------------------------------------------------------------------------------------------------|-------------------|----------------------------------------------------------------------------------------------------|-------------------------------------------------------------------------------|
| Abnahmebestätigung                                                                                                    |                   | •                                                                                                    | Geben                                                                         |
| Aktiv Ja                                                                                                    | ~                 | , →                                                                                                    | Ja = Fo<br>angeze                                                             |
| Vorlageart ohne C                                                                                                    | )bjektzuordnung v | / 🗭                                                                                                    | Formu                                                                         |
|                                                                                                    |                   |                                                                                                    | des M<br>- mit C<br>das Fo<br>- Anze<br>erstell<br>Bestel<br>- Anze<br>zur DG |
|                                                                                                    |                   |                                                                                                    | Арр ат                                                                        |
| Zwischenspeichern möglich Ja                                                                                                    |                   | -                                                                                                    | Der Er<br>späte                                                               |
| Zwischenspeichern möglich Ja<br>Fotos Nein                                                                                                    |                   | ✓ →<br>✓ →                                                                                                    | Der El<br>späte<br>Es kö<br>am E                                              |
| Zwischenspeichern möglichJaFotosNeinE-Mail Versand manuellNein                                                                                                 |                   | × →                                                                                                    | Der El<br>späte<br>Es kö<br>am E<br>Das a                                     |
| Zwischenspeichern möglichJaFotosNeinE-Mail Versand manuellNeinE-Mail Versand an<br>ObjektleiterNein                                                            |                   | <ul> <li></li> <li></li> &lt;</ul> | Der E<br>späte<br>Es kö<br>am E<br>Das a<br>Der C<br>auto                     |
| Zwischenspeichern möglichJaFotosNeinE-Mail Versand manuellNeinE-Mail Versand an<br>ObjektleiterNeinE-Mail Versand an ErstellerJa                               |                   |                                                                                                    | Der E<br>späte<br>Es kö<br>am E<br>Das a<br>Der C<br>auto                     |
| Zwischenspeichern möglichJaFotosNeinE-Mail Versand manuellNeinE-Mail Versand an<br>ObjektleiterNeinE-Mail Versand an ErstellerJaAutomatischer E-Mail Empfänger |                   |                                                                                                    | Der E<br>späte<br>Es kö<br>am E<br>Das a<br>Der C<br>auto                     |

Erlaubte Objektaruppen (Leer-Alle)

Wenn Sie den ersten Teil des Formulars fertiggestellt haben, klicken Sie bitte auf **Speichern**, um die bereits eingegebenen Daten abzusichern. Wir kommen nun zu den Eingabefeldern.

| Тур                                          | Eigenschaften                                                                          |                              |
|----------------------------------------------|----------------------------------------------------------------------------------------|------------------------------|
| Leer × 🔺                                     | Bezeichnung                                                                            |                              |
|                                              | Bezeichnung                                                                            |                              |
| Leer Artikelliste                            | Bezeichnung                                                                            |                              |
| Barcode-Scan<br>Auswahl Ja/Nein              | Bezeichnung                                                                            |                              |
| Datumsfeld                                   | Bezeichnung                                                                            |                              |
| Auswahliste mit Optionen                     | Bezeichnung                                                                            |                              |
| Leer × 👻                                     | Bezeichnung                                                                            |                              |
| Wählen S<br>Formular<br>werden o<br>Typ ange | Sie einen Typ für das<br>feld. Die Eigenschaften<br>dann für den speziellen<br>szeigt. | Je nied<br>Sortier<br>ersche |

Wählen Sie z.B. den Typ "Auswahlliste mit Optionen" aus, können Sie unter Eigenschaften folgende Einstellungen setzen:

| Тур                          | Eigenschaften                                                          |
|------------------------------|------------------------------------------------------------------------|
| Auswahliste mit Optionen × · | Verwendetes Reinigungsmittel 1.                                        |
|                              | Kein Pflichtfeld 2.                                                    |
|                              | Nicht in Übersicht anzeigen 3.                                         |
|                              | Bearbeiten nach dem Speichern weiterhin erlauben 4.                    |
|                              | Normale Schriftart 5.                                                  |
|                              | Sanitär Grundreiniger; WC-Reiniger; Rohrreiniger; Schimmelentferner 6. |

1. Geben Sie die Bezeichnung für das Feld ein. Der Name erscheint in der Eingabemaske in der A in der Übersicht über die erstellten Formulare.

2. Geben Sie an, ob das Feld ein Pflichtfeld ist. Pflichtfelder müssen vor dem Speichern des Form

3. Das Formularfeld kann auf der App in der Übersicht der Formulare mit dem ausgewählten We

4. Haben Sie unter "Zwischenspeichern möglich" Ja angegeben, können Sie hier auswählen, ob d weiterbearbeiten darf.

5. Sie können zwischen normaler Schriftart und Fettdruck wählen.

6. Listen Sie bitte die Optionen mit Semikolon getrennt auf.

Im folgenden Bild sind weitere häufig verwendete Formularfelder dargestellt, wie sie z.B. in einem Arbeitsnachweis vorkommen:

| Тур                                          | Eigenschaften                                    |                                     |   |  |  |  |
|----------------------------------------------|--------------------------------------------------|-------------------------------------|---|--|--|--|
| Große Überschrift × 👻                        | Arbeitsnachweis ausfüllen                        |                                     |   |  |  |  |
| Feld_Arbeitsnachweisausfllen_LabelGr         | Linksbündig                                      |                                     |   |  |  |  |
| oss_863c9f08_2e0f_48be_be6e_12c8a<br>13dc763 | Normale Schriftart                               | Normale Schriftart                  |   |  |  |  |
| Texteingabe (einzeilig) × -                  | Ort                                              |                                     |   |  |  |  |
| Feld_Ort_TextEinzeilig_c3283a5c_d2a          | Linksbündig                                      |                                     |   |  |  |  |
| 6_4a8c_83b4_ff1cef674a68                     | Kein Pflichtfeld                                 |                                     |   |  |  |  |
|                                              | Nicht in Übersicht anzeigen                      | Nicht in Übersicht anzeigen         |   |  |  |  |
|                                              | Bearbeiten nach dem Speichern                    | weiterhin erlauben                  | ~ |  |  |  |
|                                              | Normale Schriftart                               |                                     | ~ |  |  |  |
|                                              | Hintergrundfarbe:                                | Hintergrundfarbe                    |   |  |  |  |
|                                              | Erlaubte Personalfunktionen (leer: Alle)         | Bitte wählen                        |   |  |  |  |
| Auswahl Ja/Nein × -                          | Arbeit erledigt?                                 |                                     |   |  |  |  |
| Feld_Arbeiterledigt_Checkbox_247442          | Bearbeiten nach dem Speichern weiterhin erlauben |                                     |   |  |  |  |
| d7_f099_4c96_b5fb_972a49cd8b14               | Folgende Felder bei "Nein"<br>ausblenden:        | * Materialverbrauch * Dienstleister | × |  |  |  |
|                                              | Erlaubte Personalfunktionen<br>(leer: Alle)      | Bitte wählen                        |   |  |  |  |
| Artikelliste × -                             | Materialverbrauch                                |                                     |   |  |  |  |
| Feld_Materialverbrauch_Artikelliste_59       | Linksbündig                                      |                                     | ~ |  |  |  |
| 6fdf9e_c61d_42e0_b33b_e0e5bcb4dd5<br>6       | Erlaubte Personalfunktionen<br>(leer: Alle)      |                                     |   |  |  |  |
| Texteingabe (mehrzeilig) × -                 | Kommentar                                        |                                     |   |  |  |  |
| Feld Kommentar TextMehrzeilig h82            | Kein Pflichtfeld                                 |                                     |   |  |  |  |
| c966c_c0bf_4a90_8668_3ca20be9a1e             | Bearbeiten nach dem Speichern weiterhin erlauben |                                     |   |  |  |  |
| e                                            | Normale Schriftart                               |                                     |   |  |  |  |
|                                              | Hintergrundfarbe:                                |                                     |   |  |  |  |
|                                              | Erlaubte Personalfunktionen                      |                                     |   |  |  |  |
|                                              | (leer: Alle)                                     | Bitte wanien                        |   |  |  |  |
| Unterschriftsfeld × -                        | Dienstleister                                    |                                     |   |  |  |  |
| Feld_Dienstleister_Unterschrift_cf571d       | Kein Pflichtfeld                                 |                                     | ~ |  |  |  |
| 9b_/5d3_4f70_8a0d_9391dde06b5f               | Erlaubte Personalfunktionen<br>(leer: Alle)      |                                     |   |  |  |  |

Haben Sie alle Formularfelder erstellt, klicken Sie abschließend auf **Speichern**. Wir empfehlen Ihnen nun die neue Formularvorlage in der App zu testen. So sehen Sie, ob Sie ggf. Felder anpassen sollen. Vergessen Sie hierzu nicht, vorher die App zu synchronisieren, um die Änderungen an der Formularvorlage zu übernehmen.

Sie haben zudem die Möglichkeit eine Vorschau der Formularvorlage als PDF herunterzuladen (unter Stammdaten -> Formularvorlagen -> Button **Vorschau**).

| F | Formularvorlagen verwalten |           |                                  |                  |   |         |                             |          |     |
|---|----------------------------|-----------|----------------------------------|------------------|---|---------|-----------------------------|----------|-----|
|   | Neuer E                    | intrag    |                                  |                  |   |         |                             |          |     |
|   |                            |           |                                  |                  |   |         |                             |          |     |
|   | Ziehen Si                  | e eine Sp | oalte hierhin, um danach zu grup | pieren           |   |         |                             |          |     |
|   |                            |           | Name                             |                  | Ŧ | Aktiv = | Einbindung Ticketsystem 🛛 😇 |          |     |
|   |                            |           | Q Arbeitsnachweis                | Q                | Ŧ | Q       | ۹                           |          |     |
|   | ľ                          | Û         | Arbeitsnachweis                  | 09.09.2021 11:24 |   | Ja      |                             | Kopieren | /or |
|   | ľ                          | Û         | Arbeitsnachweis (mit Räume       | en)              |   | Ja      |                             | Kopieren | /01 |

Wenn Sie das Design der Formularvorlage ändern oder anpassen möchten, können Sie die Vorlage über den Berichtsdesigner weiter bearbeiten. Hier können Sie beispielsweise:

- • ein Firmenlogo einfügen
- • Strukturelemente wie Trennlinien einbringen
- • die Position der Formularfelder verändern
- zusätzliche Daten zu Ersteller oder dem zum Formular gehörenden Objekt einfügen
- • Header oder Footer einfügen, etc.

Eine Übersicht über die wichtigsten Funktionen des Berichtsdesigners finden Sie im Hilfsartikel "Formulardesign anpassen/ ändern".